## 共有ドライブ接続用 Wi-Fi 接続(Windows 編)

画面右下のタスクトレイから
をクリックし、「非公開のネット
ワーク」をクリックします。

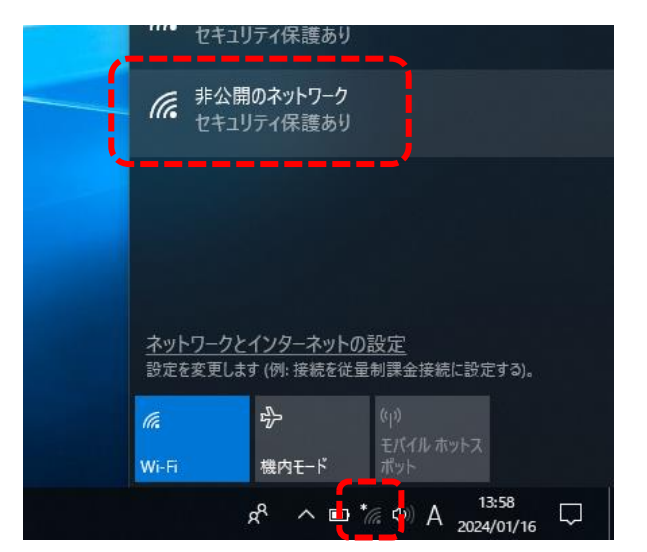

「接続」をクリックします。 ※共用 PC で行う場合は、「自動的に 接続」のチェックをクリックして外し ておきます。

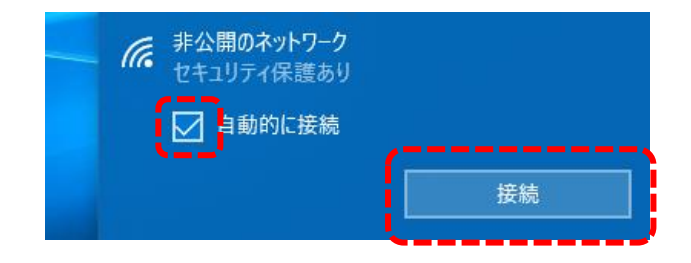

ネットワーク名(SSID)の入力で

「hbg-education」と入力し、

「次へ」をクリックします。

HBG メールなど、大学で利用して いる HBG アカウントの ID および パスワードを入力し「OK」をクリ ックします。

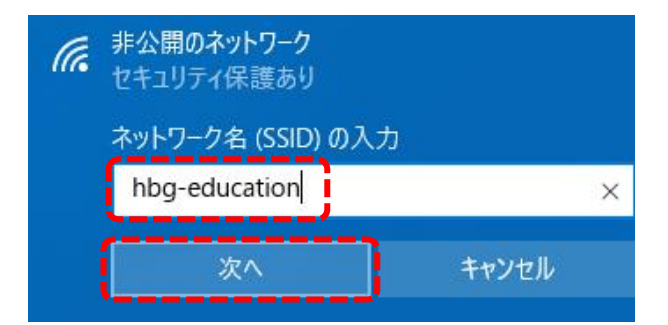

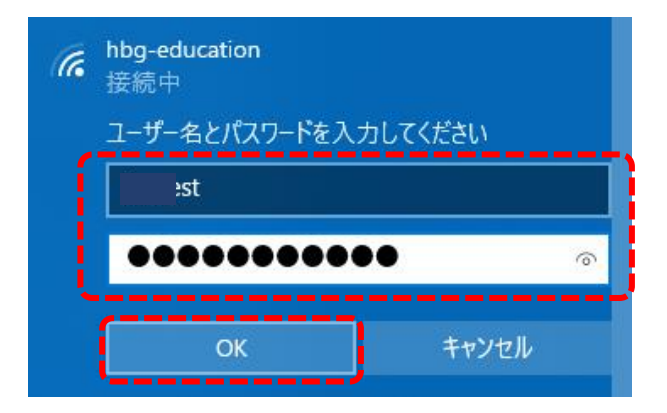

## 「接続」をクリックします。

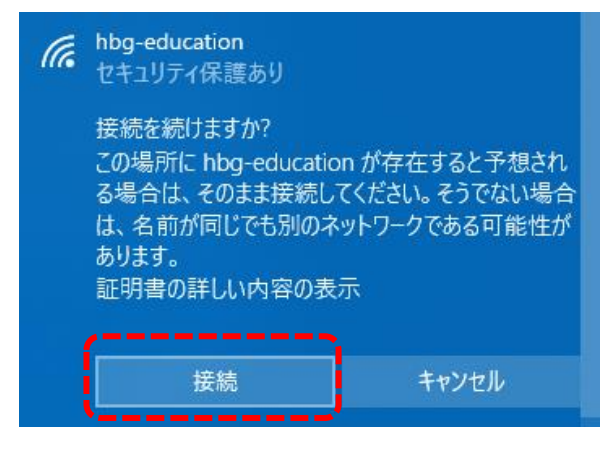

「接続済み、セキュリティ保護あ り」と表示されます。 <u>※初めて接続したときだけ、通常</u> <u>利用できるまでに1分程度かか</u> <u>る場合があります。</u>  hbg-education 接続済み、セキュリティ保護あり
<u>プロパティ</u>
切断